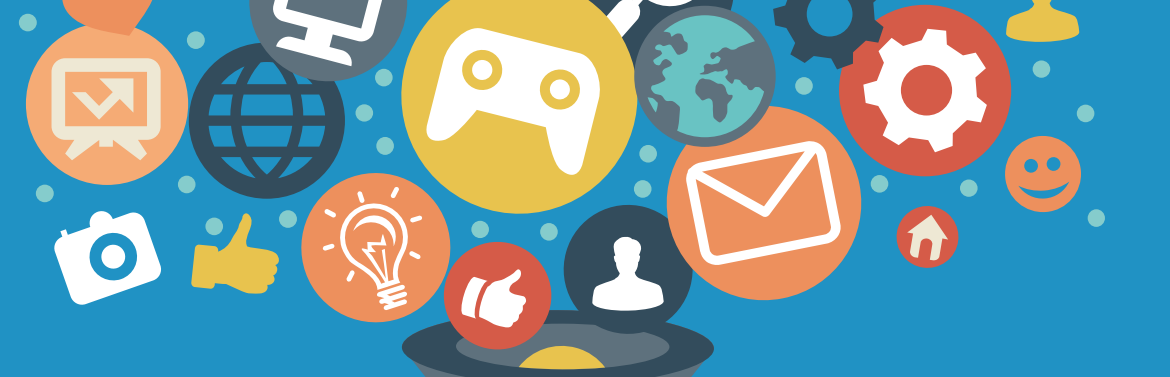

# 智越教育-网络学习空间

学员操作手册

福建智越教育网络科技有限公司

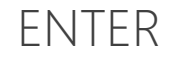

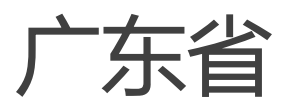

## 高等学校师资培训中心

输入网址,进入学习平台 http://gdsz.zymreal.com/resource

## 广东省高等学校师资培训中心 网络学习空间

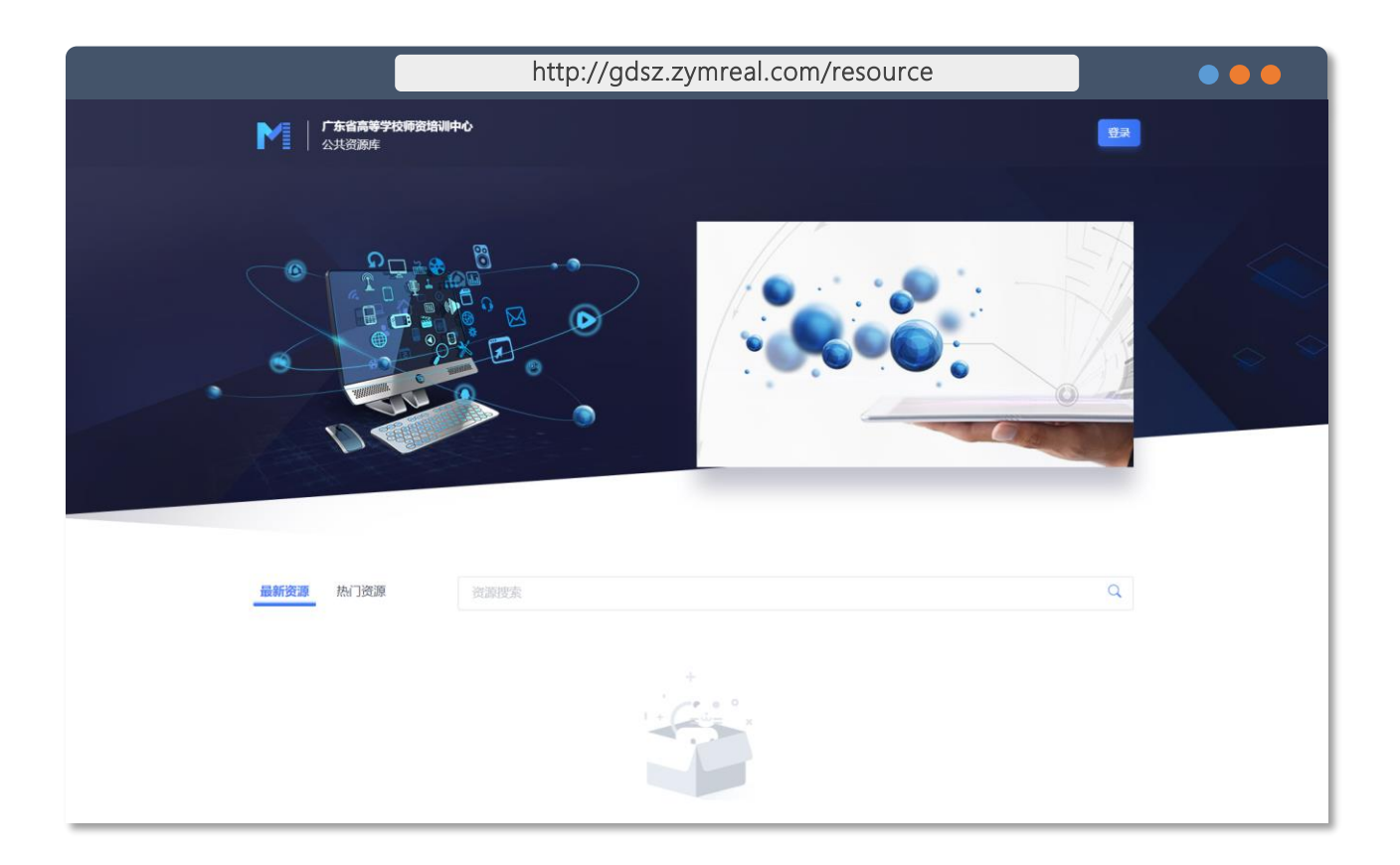

## 操作说明:

开启浏览器 (建议IE9.0以上版本) 在地址栏,输入以下网址: http://gdsz.zymreal.com/resource

## 登录个人账户

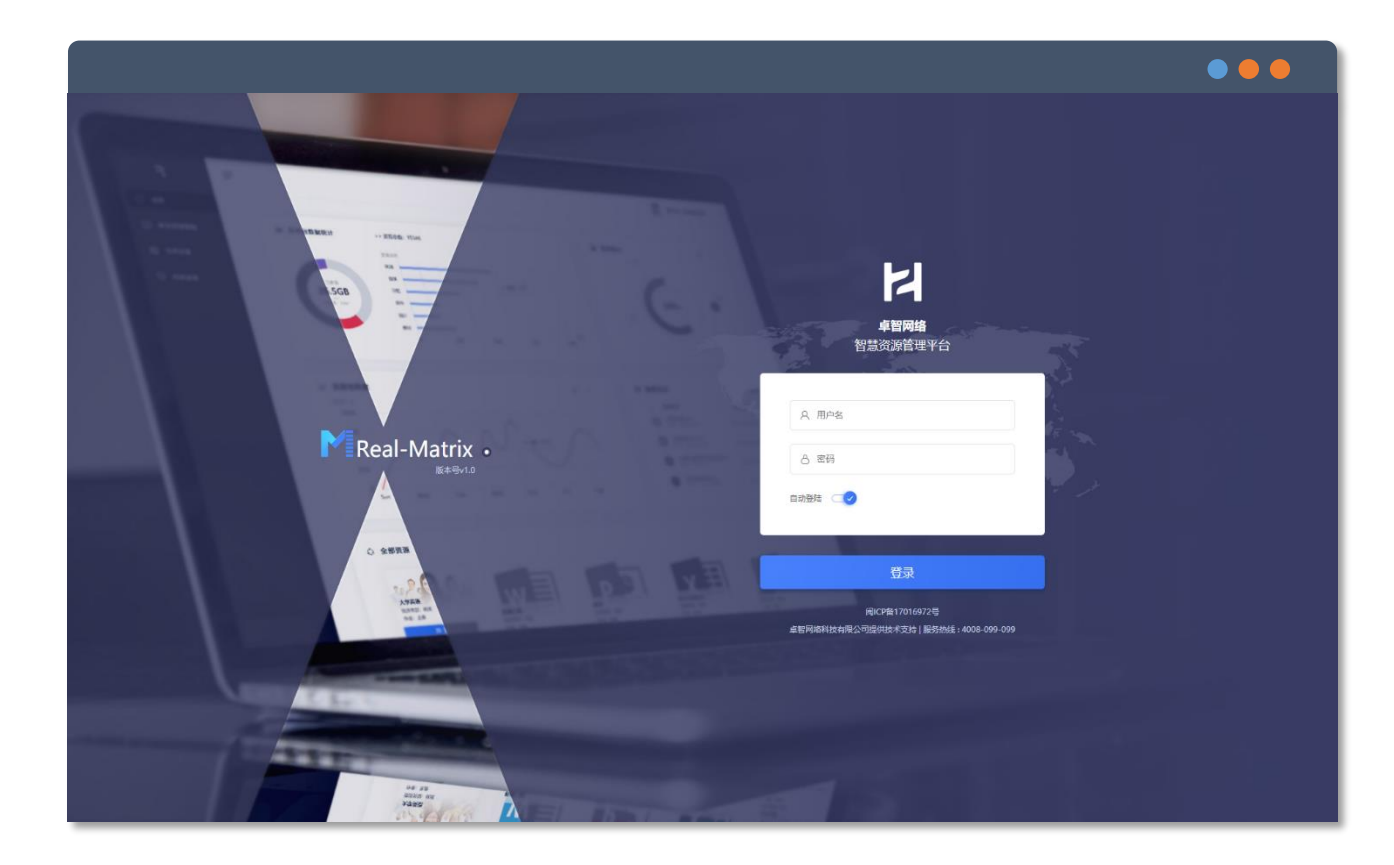

## 操作说明: **学习课程需登入账户后方可进行学习** 点击右上角【登录】按钮 输入账号及其密码进行登录 账户:身份证号码 密码:123456 (末位为 "X" 请大写, 否则无法登入)

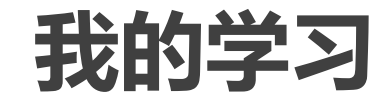

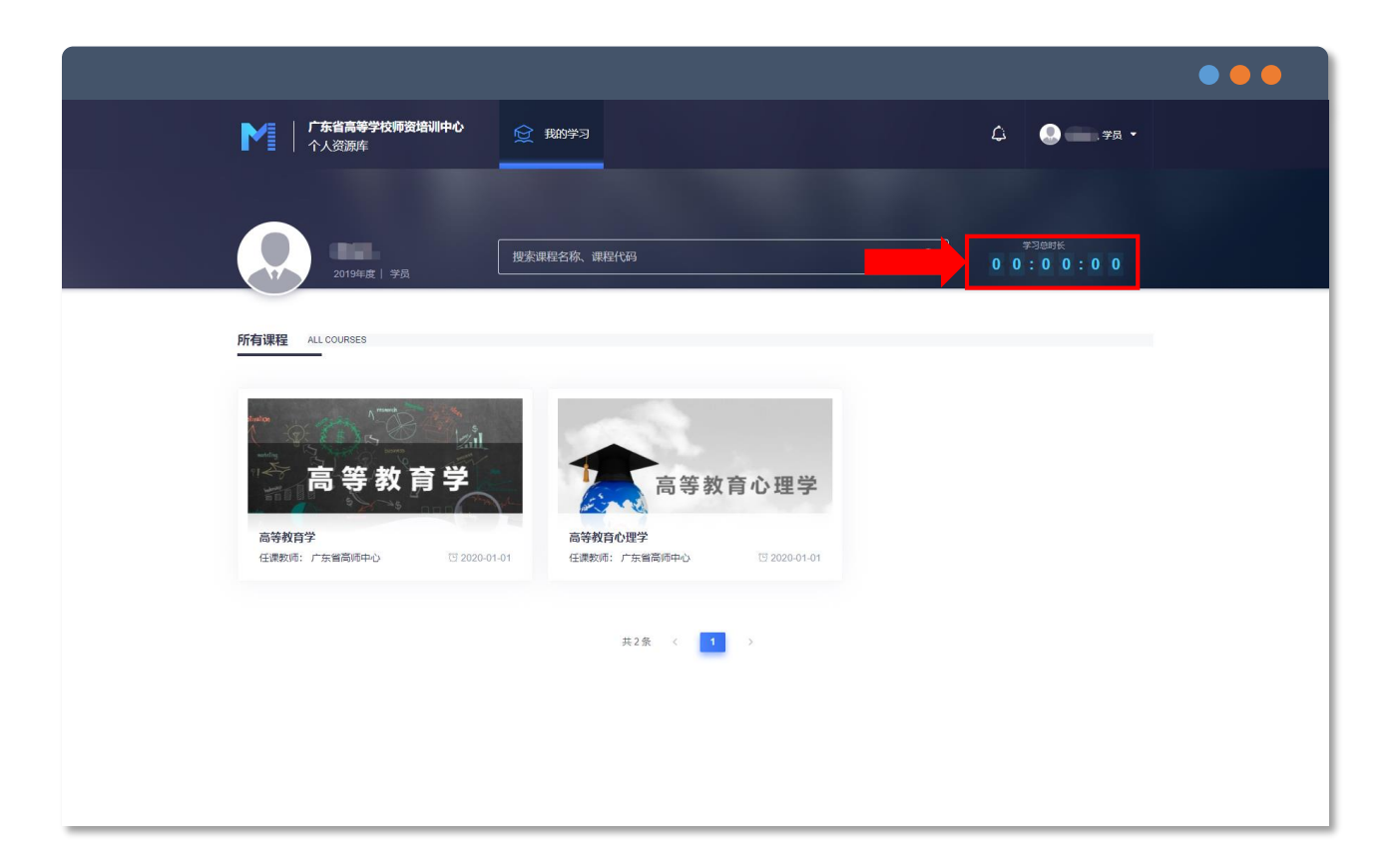

## 操作说明: 在"我的学习"中 有全部可的总学习时长的统计展示区

Study Online

# 开启在线学习之旅

课程学习页面说明

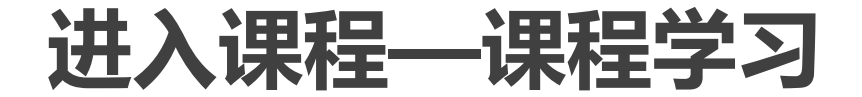

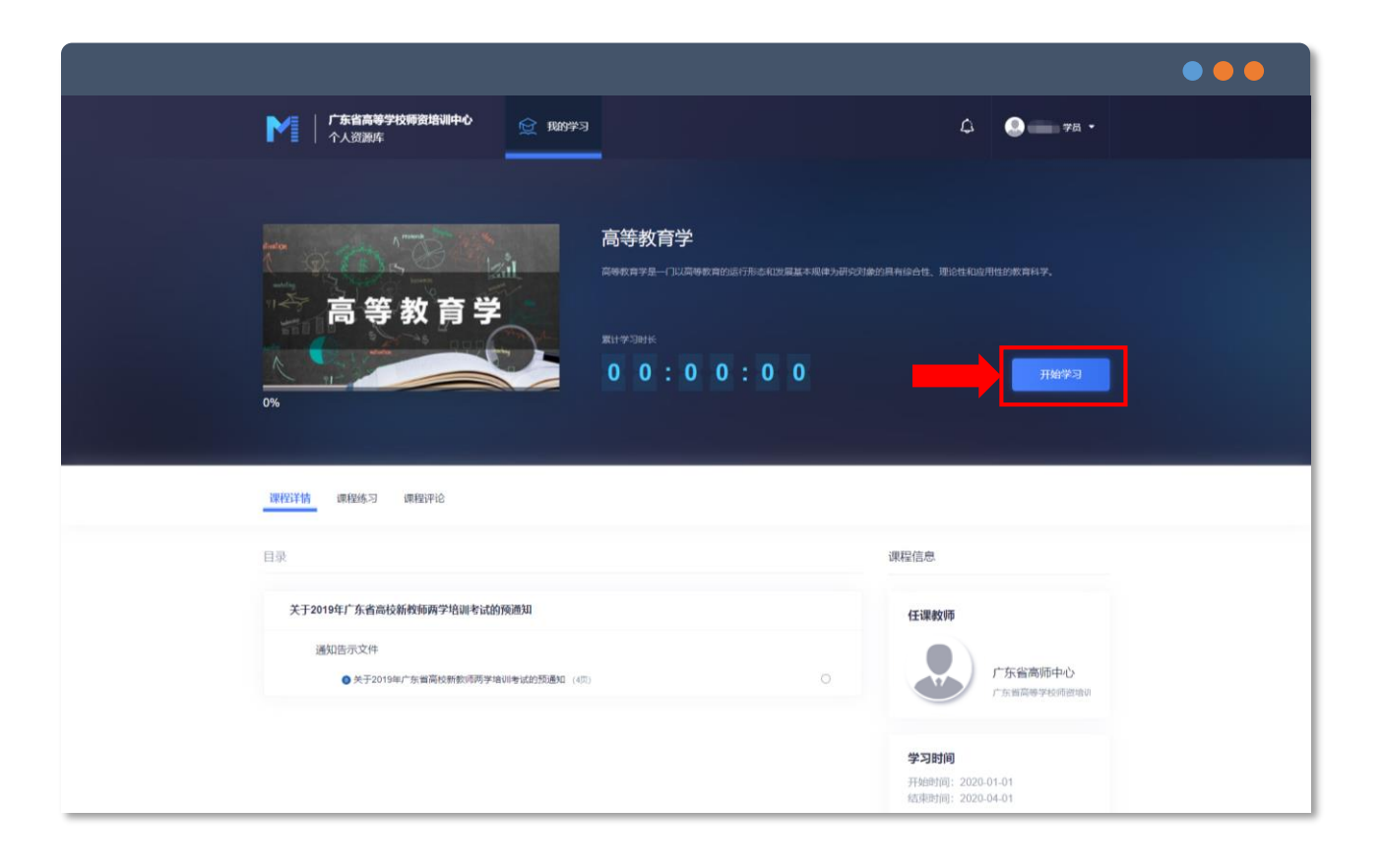

## 操作说明: 进入需要学习的课程界面 点击"开始学习"

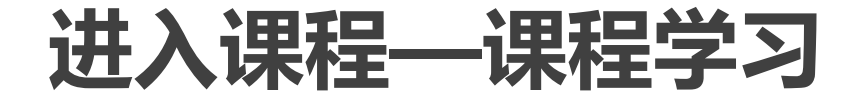

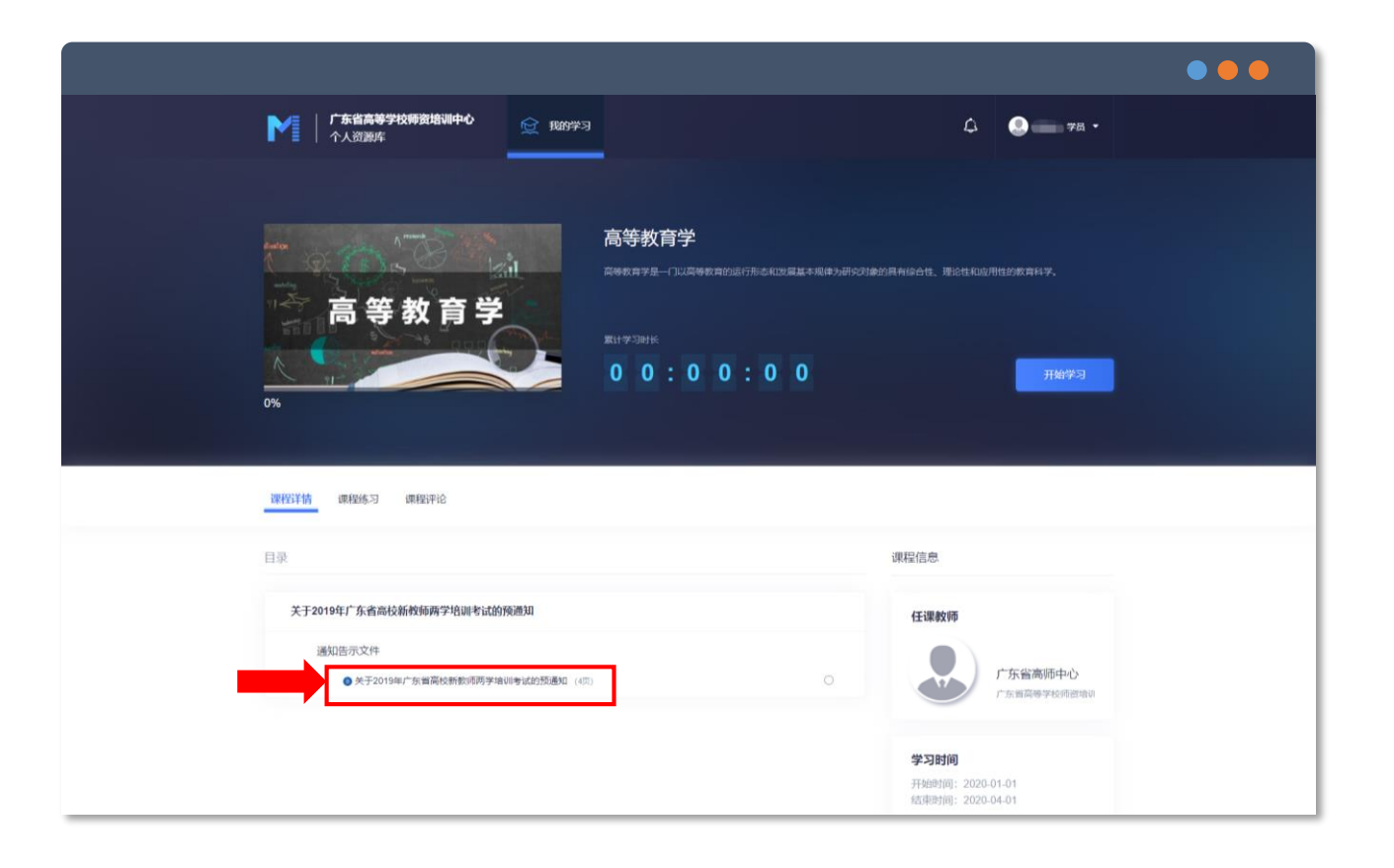

### 操作说明:

### 进入需要学习的课程界面 请详细阅读"课程详情"中的通知文件

## 进入课程—课程详情

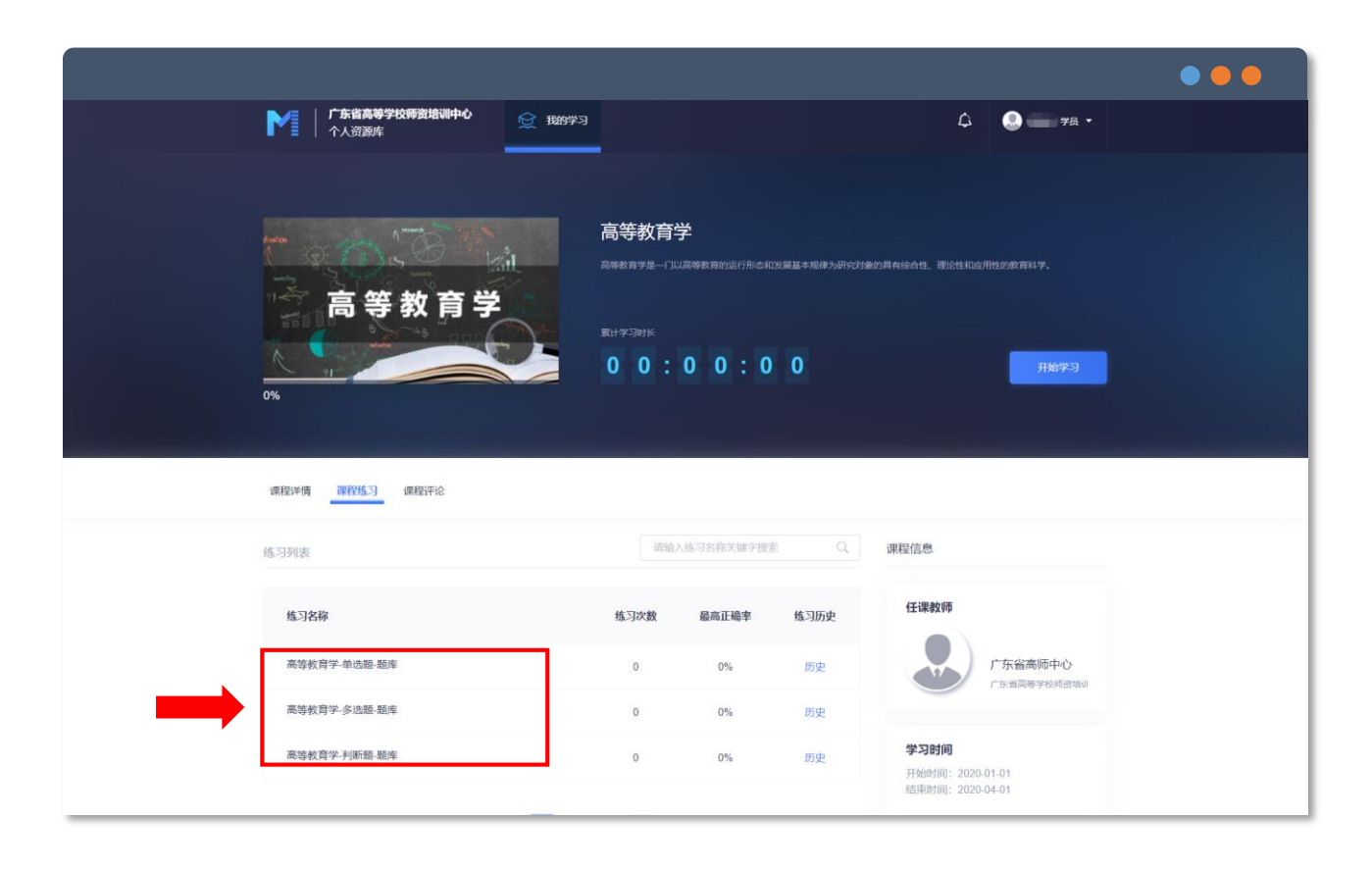

## 操作说明: 点击"课程练习" 进行在线题库练习 选择对应题型练习,点击进入

## 进入课程—课程详情

#### 

| 当刖用的              | Ð  |        | 0 0        | : ( | 0 0 |    | 2 3                                                                                                    |    |                                                |                            |
|-------------------|----|--------|------------|-----|-----|----|----------------------------------------------------------------------------------------------------|----|------------------------------------------------|----------------------------|
| 答题卡<br>单选题: 100 题 |    | :      | 当前总顾显: 320 |     |     |    | <ul> <li>(株式に1994年8月31日年1月37日来, チン上に1981年上通し次の時394日年4月9日-315044(株計2017日年18月7日)</li> <li>A 正式開程</li> <li>B. 低低素理</li> <li>C. 近代時程</li> <li>D. 伝動課程</li> </ul> |    |                                                |                            |
|                   |    | ••     |            | ່   | 00  | 45 | 00                                                                                                    | _  |                                                |                            |
|                   |    | "      |            | •)[ | 14  | 10 | 10                                                                                                    | 02 | 单选数                                            | △ 辑题上报 🔷 标记复查              |
|                   | 8  | 19     | 20 2       | וי  | 22  | 23 | 24                                                                                                    |    | 开设宫延学校、寺庙学校、职官学校和文士学校以培养各类人才的文明古国的是下列哪个国家?     |                            |
| 25 2              | :6 | 27     | 28 2       | 9   | 30  | 31 | 32                                                                                                    |    | O A Etté                                       |                            |
| 33 3              | 4  | 35     | 36 3       |     | 38  | 39 | 40                                                                                                    |    | <ul> <li>B. 吉埃及</li> </ul>                     |                            |
| 41 4              | 12 | 43     | 44 4       | 5   | 46  | 47 | 48                                                                                                    | 03 | <ul> <li>C. 希伯来</li> <li>D. 古印度</li> </ul>     |                            |
| 49 5              | i0 | 51     | 52 5       | 3   | 54  | 55 | 56                                                                                                    |    |                                                |                            |
| 57 5              | 8  | 59     | 60 6       | 1   | 62  | 63 | 64                                                                                                    |    | 01:09.05                                       |                            |
| 65 6              | 6  | 67     | 68 6       | 9   | 70  | 71 | 72                                                                                                    |    | NA SIN DI AL-MARINA ANTI ANTI I AN INI         | The interview of storywear |
| 73 7              | 4  | 75     | 76 7       | 7   | 78  | 79 | 80                                                                                                    |    | 口中题自省于邓阳为以次八物建                                 |                            |
| 81 8              | 2  | B3     | 84 8       | 5   | 86  | 87 | 88                                                                                                    |    | <ul> <li>A. 普罗泰哥拉</li> <li>B. 亚甲斯东洲</li> </ul> |                            |
| 89 9              | 0  | 91     | 92 9       | 3   | 94  | 95 | 96                                                                                                    |    | ○ C. 芝诺                                        |                            |
| 97 9              | 8  | 99 100 |            |     |     |    | <ul> <li>D. 伊萊明拉特</li> </ul>                                                                                                    |    |                                                |                            |
|                   |    |        |            |     |     |    |                                                                                                    | 04 | ф.в.18                                         | △ 橫驅上級 ☆ 标记复查              |
|                   |    |        |            |     |     |    |                                                                                                    |    | 朱熹邀请陆九渊赴以下哪个书院讲学,首开书院"讲会"之先词?                  |                            |
|                   |    |        |            |     |     |    |                                                                                                    |    | ○ A 白鹿則15院                                     |                            |
|                   |    |        |            |     |     |    |                                                                                                    |    | <ul> <li>B. 濫阳书院</li> </ul>                    |                            |

#### 操作说明:

左侧为题目可点击做直接跳转到选择题目 右侧为题目,可对未确定题目进行标记 左侧会标红,做完的题目会标蓝 未做题目显示为无色块 做完点击交卷可自动计算正确百分比 Mobile Learning

# 移动学习随时随地

微信端学习

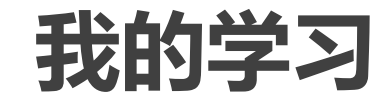

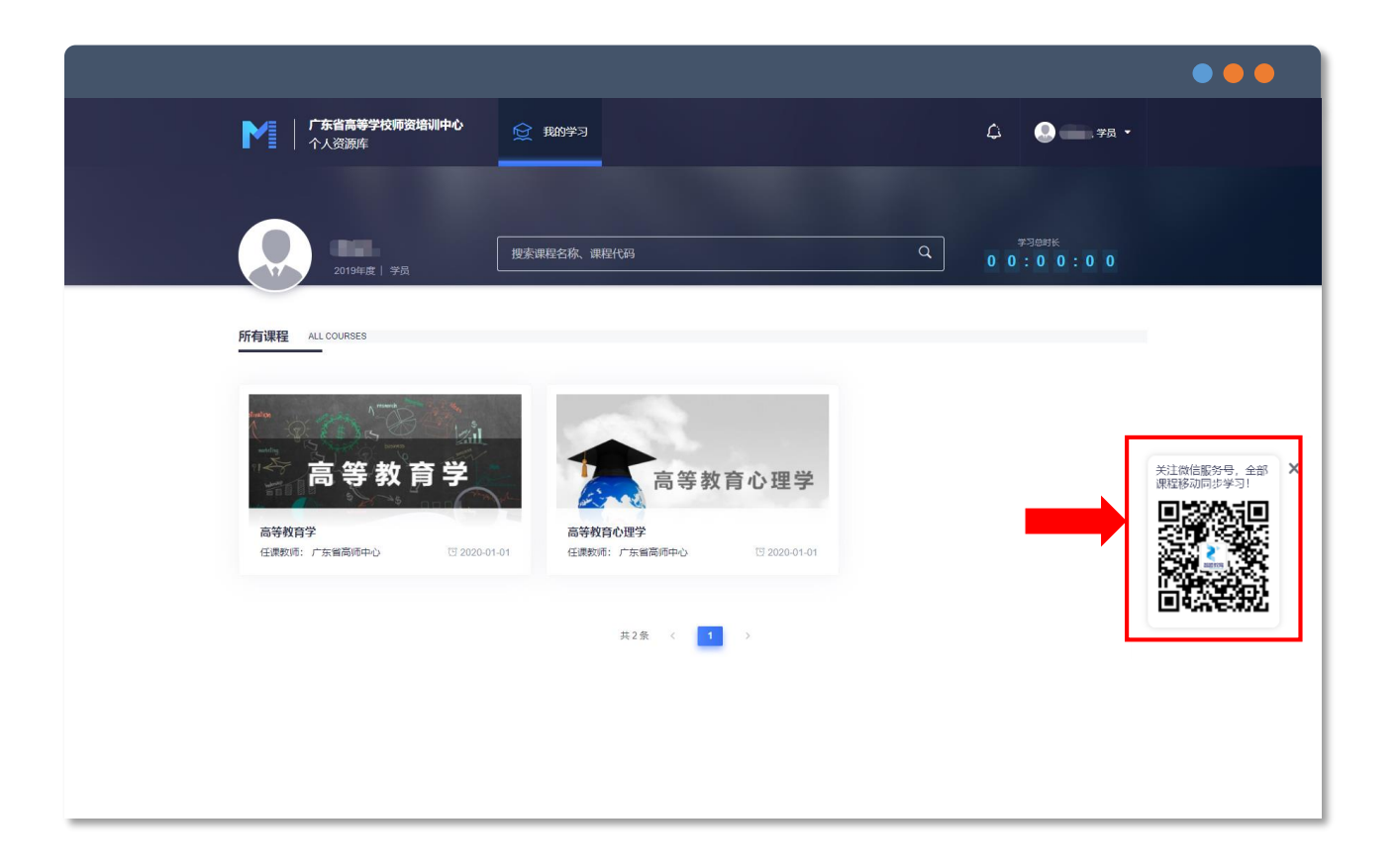

### 操作说明:

识别左侧二维码关注"智越教育"微信公 众号进行微信端学习

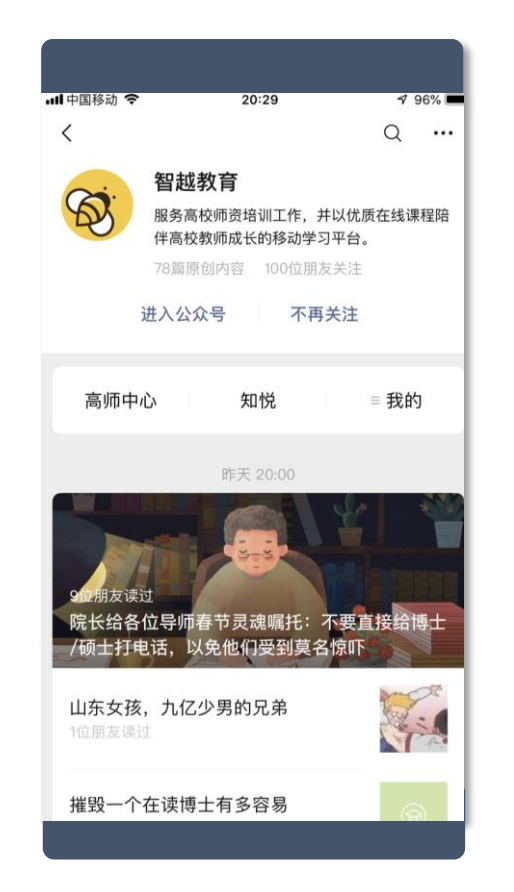

#### 操作说明:

扫码关注,点击关注,点击进入"高师中心"

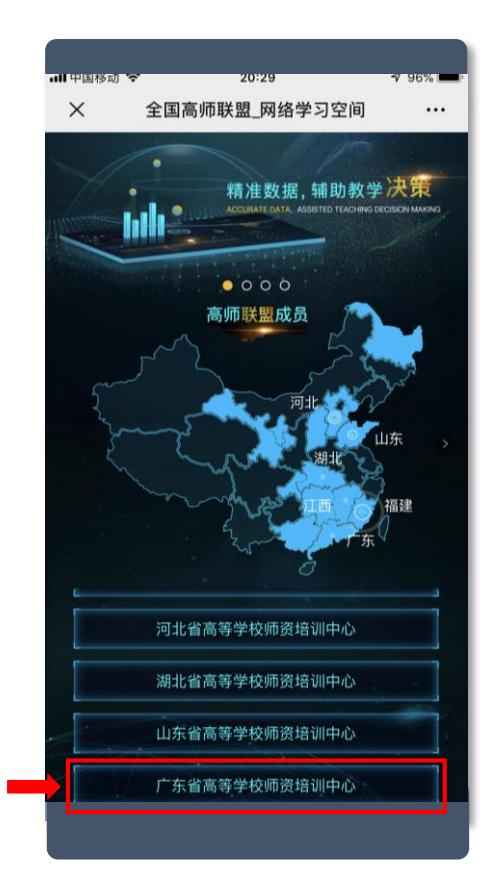

### 操作说明:

#### 点击进入【广东省高等学校师资培训中心】

| × | 8.76K/s \$ 0) 望 10 இ ∞ ∞ ∞ ∞ 11 170% 會 14<br>账号绑定_网络学习空间<br>账号绑定 |
|---|------------------------------------------------------------------|
|   | 账号*                                                              |
|   | 登录<br>您好,请先登录以开始学习旅程!                                            |
|   |                                                                  |

### 操作说明:

### 登入学员账户和密码 进行学习账户与微信ID绑定步骤

|   | ••• <b>•</b> •••••••••••••••••••••••••••••••• |                   | 20.23                             |                                                                                              | 30%     |  |  |  |
|---|-----------------------------------------------|-------------------|-----------------------------------|----------------------------------------------------------------------------------------------|---------|--|--|--|
|   | × ù                                           | \$修课程_广           | 东省高等的                             | 学校师资培                                                                                        |         |  |  |  |
|   | 搜索课程                                          |                   |                                   |                                                                                              | Q       |  |  |  |
|   |                                               | 必修课程              |                                   | 选修课程                                                                                         |         |  |  |  |
|   | 高等<br>。<br>③ 2020-01                          | <b>政育学</b><br>-01 | 高等教育<br>高等教育学员<br>运行形态和发          | <b>学</b><br>星一门以高等教1<br>定展基本规律为4                                                             | 育的<br>研 |  |  |  |
| - | ②<br>②<br>2020-01                             | #数育心理学<br>901     | <b>高等教育</b> /<br>《高等教育/<br>教师岗前培训 | <b>い理学</b><br>シ理学》是高等部<br>制教材。《高等部                                                           | 学校<br>教 |  |  |  |
|   | 无更多数据                                         |                   |                                   |                                                                                              |         |  |  |  |
|   |                                               |                   |                                   |                                                                                              |         |  |  |  |
|   | (2)                                           | 白                 |                                   | 20                                                                                           |         |  |  |  |
|   | 目と                                            | n 际11主<br>【       | )                                 | 、<br>単一<br>一<br>一<br>単<br>二<br>一<br>一<br>一<br>一<br>一<br>一<br>一<br>一<br>一<br>一<br>一<br>一<br>一 |         |  |  |  |
|   |                                               |                   |                                   |                                                                                              |         |  |  |  |

### 操作说明:

学习中心

展示课程为学员学习课程,点击课程 进入课程学习界面

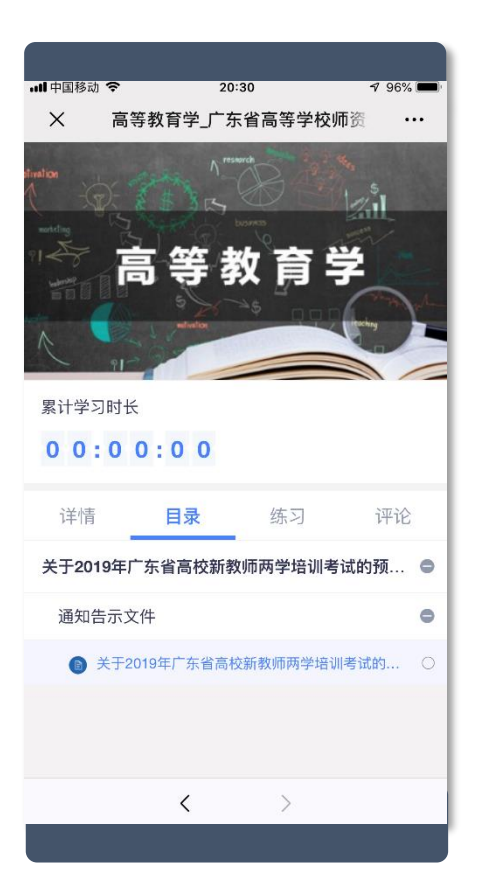

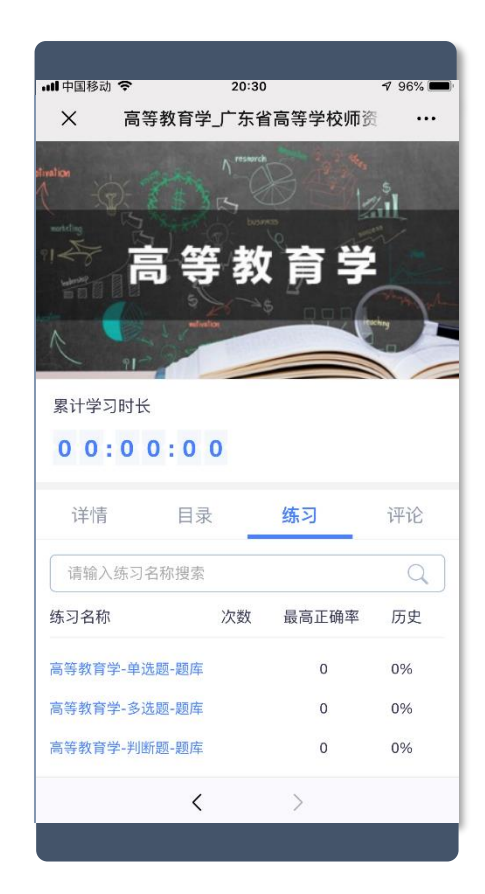

### 操作说明: 课程界面介绍 课程目录页和课程练习 用于展示课程目录和课程练习